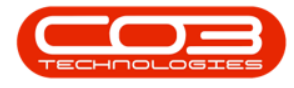

We are currently updating our site; thank you for your patience.

## SERVICE

## **SERVICE REQUESTS - EDIT SERVICE REQUEST**

A Service Request needs to be raised when a supplier is providing a service for a work order.

From the Service Request, you can start a **Non-Stock Procurement** cycle, i.e. Raise a Purchase Order to the Supplier or Dealer, Non-Stock Goods Received Note and Supplier Invoice.

The list of services you can select and request are set up in <u>Services</u>.

A Service Request must first be raised in order to create the <u>Service Requis</u>ition.

**Ribbon Access:** Service > Service Requests

| ۰ و      |            |                          |             |                            |                 |         | BPO: Version    | 2.5.0.8 - Exam | ple Comp            | any v2.5 | .0.8       |         |             |                   |            |                     | _        |    |
|----------|------------|--------------------------|-------------|----------------------------|-----------------|---------|-----------------|----------------|---------------------|----------|------------|---------|-------------|-------------------|------------|---------------------|----------|----|
|          | Equipment  | /Locations               | Contract    | Finance / HR               | Inventory       | Mainten | ance / Projects | Manufacturi    | ng Pro              | curement | Sales      | Service | Reporting   | Utilitie          | s          |                     |          |    |
| ٥        | 31         | 2                        | Z           | 2-                         | i do            | 6       | ۲               | ÷              | X                   |          | ê          |         | Ø           | ÷                 |            |                     | 2        |    |
| Tech Map | Scheduling | Current Tech<br>Activity | Technicians | Availability<br>Exceptions | Site Exceptions | Calls   | Call Requests   | Work Orders    | Service<br>Requests | WIP      | Work Manag | ement   | Time Review | My Work<br>Orders | My Tickets | All Open<br>Tickets | My Work  |    |
|          | Technical  |                          |             |                            |                 |         |                 |                | Process             |          |            |         |             |                   | Ticketing  |                     | Open W 4 | \$ |

- 1. The **Service Requests** listing screen will be displayed.
- 2. Select the **Site** where the service request was created.
  - The example has **Durban** selected.
- 3. Click on the **row** of the work order(s) you wish to edit the service request for.
- 4. Click on Edit.

Short cut key: Right click to display the Process menu list. Click on Edit.

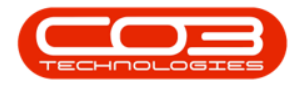

- 5. When you receive the **Service Request** message to confirm;
  - Are you sure you want to edit this service [service code]
    - on WO [work order number]?
- 6. Click on **Yes**.

| Ŧ                       |                           |                      | Service Requests - BPO: Versi | on 2.5.0.8 - Example ( | Company v2.5.0.8     |              |                     |            |
|-------------------------|---------------------------|----------------------|-------------------------------|------------------------|----------------------|--------------|---------------------|------------|
| Home                    | Equipment / Locations     | Contract Finance / H | R Inventory Maintenance       | /Projects Manufac      | turing Procurement   | Sales Servi  | ice Reporting Utili | ties — 🗗   |
| Add Edit D<br>Maintenan | elete Back Save Layou     | it Workspaces Requi  | Sition Billable               | Refresh Expor          |                      |              |                     |            |
| ag a column heade       |                           |                      |                               | 2                      |                      |              |                     | ///        |
| WOCode                  | WODescription             | SourceRef            | SourceDesc                    | CustomerCode           | CustomerName         | DeptCode     | DeptName            | SourceType |
| a∎c                     | R C                       | REC                  | a 🛛 c                         | REC                    | a 🖬 c                | * <b>0</b> 0 | a 🖸 c               | 8 🗖 C      |
| WO0006259               | Post Contract machine rep | CN0005303            | Drum replacement required     | HOP001                 | Hope Works (Pty) Ltd |              |                     |            |
| WO0006259               | Post Contract machine rep | CN0005303            | Drum replacement required     | HOP001                 | Hope Works (Pty) Ltd |              |                     |            |
| WO0006242               | 1MMS - 1 Month Machine    | PRJ0000413           | PRJ408/BS001                  | BEA001                 | Bearing and Shoe     |              |                     |            |
| WO0006139               | SP1912_NDS_2 - Network    | PRJ0000414           | Sprint SP 1912 New Deal Sale  | HOP001                 | Hope Works (Pty) Ltd |              |                     |            |
| WO0006228               | 1MMS - 1 Month Machine    |                      |                               |                        |                      |              |                     |            |
| WO0006138               | SP1912_NDS_1 - Machine    | PRJ0000414           | Sprint SP 1912 New Deal Sale  | HOP001                 | Hope Works (Pty) Ltd |              |                     |            |
| WO0006138               | SP1912_NDS_1 - Machine    | PRJ0000414 Service   | Request                       |                        | X                    |              |                     |            |
| WO0006223               | 1MMS - 1 Month Machine    |                      |                               |                        |                      |              |                     |            |
| WO0006221               | 1MMS - 1 Month Machine    |                      | e e                           |                        |                      |              |                     |            |
| WO0006135               | PRJ408/1                  | CN0005273            | Are you sure you want to edit | this service CALL on V | VO WO0006259?        | ed           |                     | SORD       |
| WO0006137               | PRJ408/BS001              | PRJ0000413           |                               |                        |                      |              |                     | SORD       |
| · WO0006198             | 1MMS - 1 Month Machine    |                      |                               |                        |                      |              |                     |            |
| WO0006195               | 1MMS - 1 Month Machine    |                      | 6                             |                        | No                   |              |                     |            |
| · WO0006193             | 1MMS - 1 Month Machine    |                      |                               |                        |                      |              |                     |            |
| WO0006170               | 1MMS - 1 Month Machine    |                      |                               |                        |                      |              |                     |            |
| WO0006167               | 1MMS - 1 Month Machine    |                      |                               |                        |                      |              |                     |            |
| WO0006163               | 1MMS - 1 Month Machine    |                      |                               |                        |                      |              |                     |            |
| WO0006131               | 1818-1-1 - Check network  | PRJ0000411           | Site Inspection               | HOP001                 | Hope Works (Pty) Ltd |              |                     |            |
| WO0006128               | 1MMS - 1 Month Machine    |                      |                               |                        |                      |              |                     |            |
| WO0006123               | 1MMS - 1 Month Machine    |                      |                               |                        |                      |              |                     |            |
| WO0006122               | 1MMS - 1 Month Machine    |                      |                               |                        |                      |              |                     |            |
| W00006000               | 1MMS - 1 Month Machine    |                      |                               |                        |                      |              |                     |            |

- 7. "The Third Party Services screen will be displayed." on page 2
- 8. Make the required changes to the service details.
- 9. When you have finished, click on **Save**.

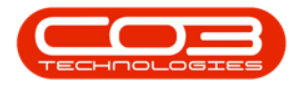

| <b>\$</b> •    |                          | 2            | > Thin         | d Party Servio | ces - BPO: Version 2.5.0.8 | - Example Comp | any v2.5.0.8    |           |         |                |            | _ <b>– ×</b>                            |
|----------------|--------------------------|--------------|----------------|----------------|----------------------------|----------------|-----------------|-----------|---------|----------------|------------|-----------------------------------------|
| Home           | Equipment / Locations    | Contract     | Finance / HR   | Inventory      | Maintenance / Projects     | Manufacturing  | Procurement     | Sales     | Service | Reporting      | Utilities  | _ & ×                                   |
|                |                          |              |                |                |                            |                |                 |           |         |                |            |                                         |
| Save Back      |                          |              |                |                |                            |                |                 |           |         |                |            |                                         |
|                | -9                       |              |                |                |                            |                |                 |           |         |                |            | -                                       |
| Process 4      | -                        |              |                |                |                            |                |                 |           |         |                |            | ~~~~~~~~~~~~~~~~~~~~~~~~~~~~~~~~~~~~~~~ |
| Work Ord       | er WO0006259             |              |                |                |                            |                |                 |           |         |                |            |                                         |
| Servi          | CALL CALL                |              | <del>*</del> م |                |                            |                |                 |           |         |                |            |                                         |
| Descripti      | Call Out Fee             |              |                |                | * *                        |                |                 |           |         |                |            |                                         |
|                |                          |              |                |                |                            |                |                 |           |         |                |            |                                         |
|                |                          |              |                |                |                            |                |                 |           |         |                |            |                                         |
|                |                          |              |                |                |                            |                |                 |           |         |                |            |                                         |
|                |                          |              |                |                | ·                          |                |                 |           |         |                |            |                                         |
| Quant          | ty 1.00 🗘 *              |              |                |                |                            |                |                 |           |         |                |            |                                         |
| Pri            | de 450.00 *              |              |                |                |                            |                |                 |           |         |                |            |                                         |
| Assigned       | To Jeff Rivers           | •            |                |                |                            |                |                 |           |         |                |            |                                         |
| Required Da    | te 19/04/2022 -          |              |                |                |                            |                |                 |           |         |                |            |                                         |
| Billab         | le 🗹                     |              |                |                |                            |                |                 |           |         |                |            |                                         |
| Commen         | Call out fee required on | installation |                |                | *                          |                |                 |           |         |                |            |                                         |
|                |                          |              |                |                |                            |                |                 |           |         |                |            |                                         |
|                |                          |              |                |                |                            |                |                 |           |         |                |            |                                         |
|                |                          |              |                |                |                            |                |                 |           |         |                |            |                                         |
|                |                          |              |                |                | -                          |                |                 |           |         |                |            |                                         |
|                |                          |              |                |                |                            |                |                 |           |         |                |            |                                         |
|                |                          |              |                |                |                            |                |                 |           |         |                |            |                                         |
|                |                          |              |                |                |                            |                |                 |           |         |                |            |                                         |
|                |                          |              |                |                |                            |                |                 |           |         |                |            |                                         |
| Open Windows 🕶 |                          |              |                |                |                            |                | User : Julandal | ( 19/04/2 | 022 Ver | sion : 2.5.0.8 | Example Co | mpany v2.5.0.8 //                       |

- 10. You will return to the Service Requests screen.
- 11. When you receive the **Service Processing** message to confirm that;
  - Service Request on WO: [work order number] complete.
- 12. Click on **OK**.

|                   | 4                              |                   | Service Requests - BPO: Versi | on 2.5.0.8 - Example ( | Company v2   | .5.0.8          |              |                |                         |
|-------------------|--------------------------------|-------------------|-------------------------------|------------------------|--------------|-----------------|--------------|----------------|-------------------------|
| Home              | Equipment / Locations          | t Workspaces Requ | HR Inventory Maintenance      | Refresh Report         | turing Pro   | ocurement S     | ales Servi   | ce Reporting L | rbites — D <sup>e</sup> |
| ag a column heade | r here to group by that column | i al              | Process a Curre               | n a princ              | 4            |                 |              |                | 1                       |
| WOCode            | WODescription                  | SourceRef         | SourceDesc                    | CustomerCode           | Customer     | Name            | DeptCode     | DeptName       | SourceType              |
| R C               | R C                            | R C               | ADC.                          | R C                    | * <b>0</b> ¢ |                 | * <b>0</b> ¢ | a 🗖 c          | * <b>D</b> ¢            |
| • WO0006259       | Post Contract machine rep      | CN0005303         | Drum replacement required     | HOP001                 | Hope Wo      | rks (Pty) Ltd   |              |                |                         |
| · WO0006259       | Post Contract machine rep      | CN0005303         | Drum replacement required     | HOP001                 | Hope Wo      | rks (Pty) Ltd   |              |                |                         |
| WO0006242         | 1MMS - 1 Month Machine         | PRJ0000413        | PRJ408/BS001                  | BEA001                 | Bearing a    | nd Shoe         |              |                |                         |
| WO0006139         | SP1912_NDS_2 - Network         | PRJ0000414        | Sprint SP1912 New Deal Sale   | HOP001                 | Hope Wo      | rks (Pty) Ltd   |              |                |                         |
| • WO0006228       | 1MMS - 1 Month Machine         |                   |                               |                        |              |                 |              |                |                         |
| WO0006138         | SP1912_NDS_1 - Machine         | PRJ0000414        | Sprint SP1912 New Deal Sale   | HOP001                 | Hope Wo      | rks (Pty) Ltd   |              |                |                         |
| WO0006138         | SP1912_NDS_1 - Machine         | PRJ0000414        | Service Processing            |                        | ×            | ks (Pty) Ltd    |              |                |                         |
| WO0006223         | 1MMS - 1 Month Machine         |                   |                               |                        |              |                 |              |                |                         |
| WO0006221         | 1MMS - 1 Month Machine         |                   | - I'                          |                        |              |                 |              |                |                         |
| WO0006135         | PRJ408/1                       | CN0005273         | Service Request on            | WO: WO0006259 com      | plete.       | plies Unlimited |              |                | SORD                    |
| 🗉 WO0006137       | PRJ408/BS001                   | PRJ0000413        |                               |                        |              | d Shoe          |              |                | SORD                    |
| WO0006198         | 1MMS - 1 Month Machine         |                   |                               |                        |              |                 |              |                |                         |
| WO0006195         | 1MMS - 1 Month Machine         |                   | 12-                           |                        | ОК           |                 |              |                |                         |
| WO0006193         | 1MMS - 1 Month Machine         |                   |                               | E                      | d            |                 |              |                |                         |
| WO0006170         | 1MMS - 1 Month Machine         |                   |                               |                        |              |                 |              |                |                         |
| WO0006167         | 1MMS - 1 Month Machine         |                   |                               |                        |              |                 |              |                |                         |
| WO0006163         | 1MMS - 1 Month Machine         |                   |                               |                        |              |                 |              |                |                         |
| WO0006131         | 1818-1-1 - Check network       | PRJ0000411        | Site Inspection               | HOP001                 | Hope Wor     | rks (Pty) Ltd   |              |                |                         |
| WO0006128         | 1MMS - 1 Month Machine         |                   |                               |                        |              |                 |              |                |                         |
| WO0006123         | 1MMS - 1 Month Machine         |                   |                               |                        |              |                 |              |                |                         |
| ⊟ WO0006122       | 1MMS - 1 Month Machine         |                   |                               |                        |              |                 |              |                |                         |
| WO0006099         | 1MMS - 1 Month Machine         |                   |                               |                        |              |                 |              |                |                         |
|                   |                                |                   |                               |                        |              |                 |              |                |                         |

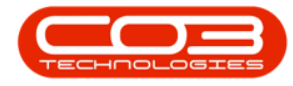

13. The modified service request will display in the **Service Requests** screen.

|           |                           |                  | Service Requests - BPO: Versi | ion 2.5.0.8 - Example | ie Company v2.5.0.8                      |            |                  |            |
|-----------|---------------------------|------------------|-------------------------------|-----------------------|------------------------------------------|------------|------------------|------------|
| Hone      | Equipment / Locations     | Contract Finance | /HR Inventory Maintenance     | /Projects Manufi      | acturing Procurement S                   | ales Servi | ice Reporting Ut | ittes - d  |
| M Edit D  | elete Back Seve Layou     | t Workspaces Res | sation static                 | Refresh Exp           | er er er er er er er er er er er er er e |            |                  |            |
|           |                           |                  |                               |                       |                                          |            |                  |            |
| WOCode    | WODescription             | SourceRef        | SourceDesc                    | CustomerCode          | CustomerName                             | DeptCode   | Depthane         | SourceType |
| 0         | 0                         | •                | 0                             | •                     | •                                        | 0          | •                | 0          |
| WO0006259 | Post Contract machine rep | CN0005303        | Drum replacement required     | HOP001                | Hope Works (Pty) Ltd                     |            |                  |            |
| W00006259 | Post Contract machine rep | CN0005303        | Drum replacement required     | HOP001                | Hope Works (Pty) Ltd                     |            |                  |            |
| W00006242 | 1MMS - 1 Month Machine    | PR.30000413      | PR.3408/85001                 | 954001                | Bearing and Shoe                         |            |                  |            |
| WO0006139 | SP1912_ND5_2 - Network    | PR30000414       | Sprint SP 1912 New Deal Sale  | HOP001                | Hope Works (Pty) Ltd                     |            |                  |            |
| W00006228 | 1MMS - 1 Month Machine    |                  | 13                            |                       |                                          |            |                  |            |
| WO0006138 | SP1912_ND5_1 - Machine    | PR30000414       | Sprint SP 1912 New Deal Sale  | HOP001                | Hope Works (Pty) Ltd                     |            |                  |            |
| WO0006138 | SP1912_ND5_1 - Machine    | PR30000414       | Sprint SP 1912 New Deal Sale  | HOP001                | Hope Works (Pty) Ltd                     |            |                  |            |
| WO0006223 | 1985 - 1 Month Machine    |                  |                               |                       |                                          |            |                  |            |
| WO0006221 | IMMS - 1 Month Machine    |                  |                               |                       |                                          |            |                  |            |
| WO0006135 | PR.3408/1                 | CN0005273        | PR.3408/1                     | OFF001                | Office Supplies Unlimited                |            |                  | SORD       |
| WO0006137 | PR.3408/85001             | PR.30000413      | PR.3408/85001                 | BEA001                | Bearing and Shoe                         |            |                  | SORD       |
| WO0006198 | 1986 - 1 Month Machine    |                  |                               |                       |                                          |            |                  |            |
| WO0006195 | 1985 - 1 Honth Hachine    |                  |                               |                       |                                          |            |                  |            |
| WO0006193 | 19845 - 1 Month Machine   |                  |                               |                       |                                          |            |                  |            |
| WO0006170 | 1985 - 1 Month Machine    |                  |                               |                       |                                          |            |                  |            |
| WO0006167 | 1986 - 1 Month Machine    |                  |                               |                       |                                          |            |                  |            |
| WO0006163 | 19845 - 1 Month Machine   |                  |                               |                       |                                          |            |                  |            |
| WO0006131 | 1818-1-1 - Check network  | PR.30000411      | Site Inspection               | HOP001                | Hope Works (Pty) Ltd                     |            |                  |            |
| WO0006128 | 19845 - 1 Month Machine   |                  |                               |                       |                                          |            |                  |            |
| WO0006123 | 19845 - 1 Month Machine   |                  |                               |                       |                                          |            |                  |            |
| W00006122 | 19845 - 1 Honth Hachine   |                  |                               |                       |                                          |            |                  |            |
|           |                           |                  |                               |                       |                                          |            |                  |            |

MNU.052.002